# 폰트 설치 및 사용법

**D.NOMADE** 

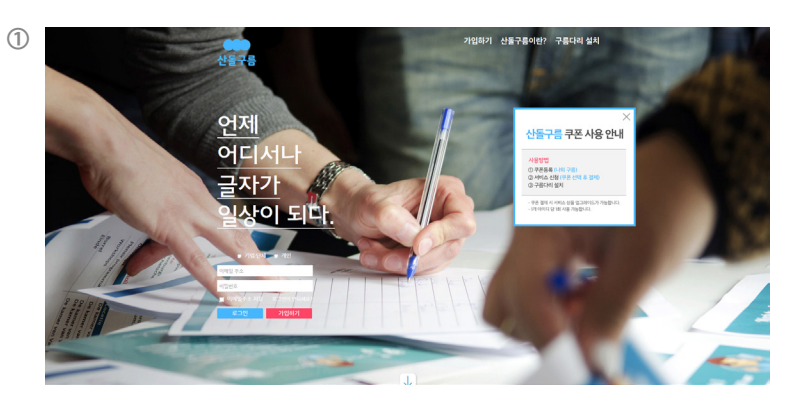

산돌구름 홈페이지 (https://www.sandollcloud.com) 접속

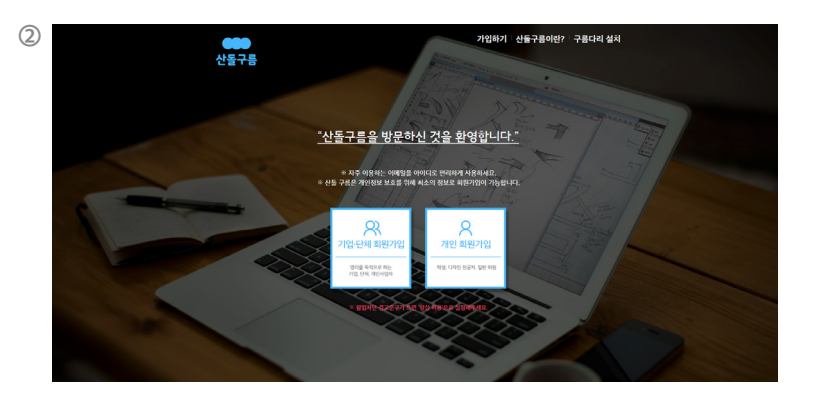

기업/개인 회원 선택

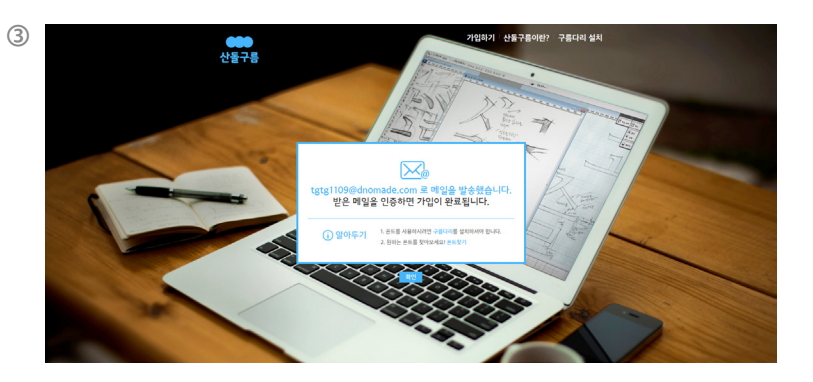

회원가입완료

이메일 인증

# 쿠폰등록 완료

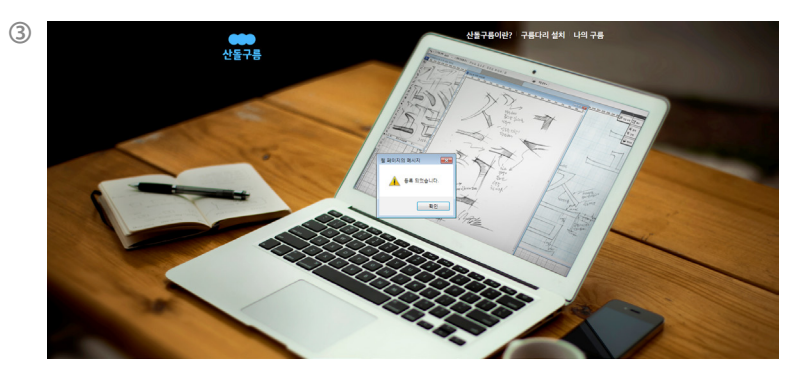

# 나의구름 ▶ 쿠폰등록 탭 클릭

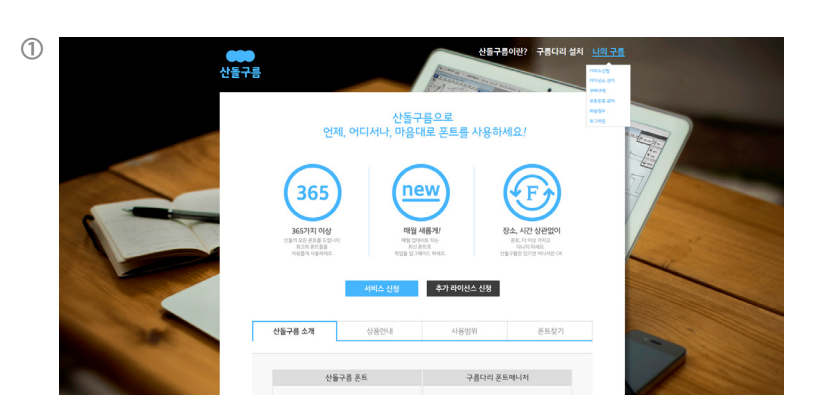

## 쿠폰번호 입력란에 <학과개별코드> 입력

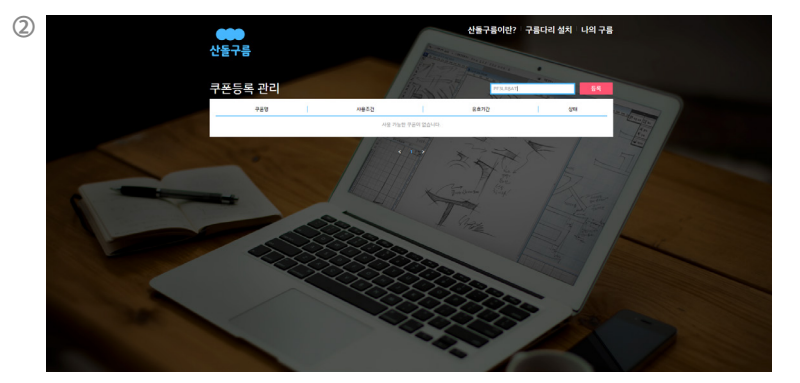

02 쿠폰등록

# 구름다리 설치 탭 클릭(다운로드 후 인스톨)

더 많은 정보가 필요하신가요? <mark>산돌구름이란</mark>?을 살펴 보거나 산돌구름 <mark>질문과답변</mark>을 참조하세요.

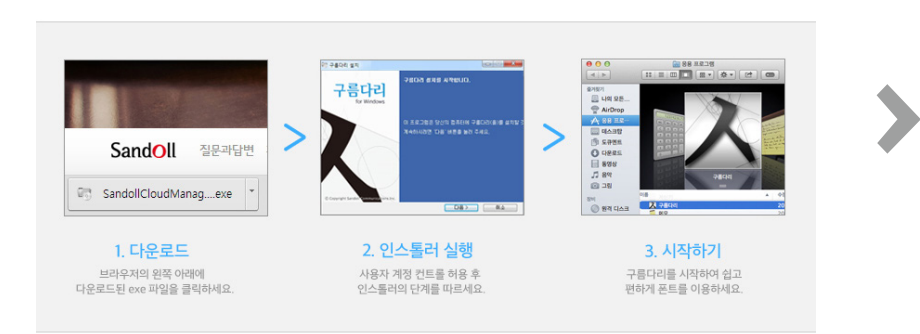

#### 다운로드가 시작되지 않으면 다시 시작하세요. 구름다리 다운로드

# 구름다리 설치하기

# 구름다리 실행

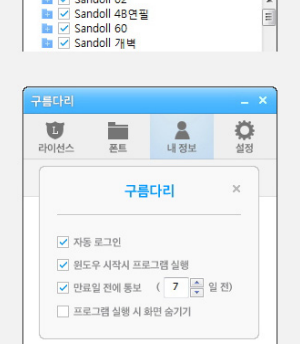

① 새창에서 설정을 변경합니다. ② 자동 로그인, OS X 시작 시 프로그램 실행, 만료일 전에 통보, 프로그램 실행 시 화면 숨기기를 설정할 수 있습니다.

### 폰트 내 정보 라이선스 설정 🖿 🗹 전체 [368/368] 🛅 🗹 Sandoll 02

-

① 활성화된 폰트가 많을 경우 컴퓨터 속도가 느려질 수 있습니다. ② 폰트 선택을 변경할 경우 응용프로그램을 종료 후 다시 시작해야 합니다. (한글,포토샵 등) ③ 원하는 폰트를 찾고 싶다면 <mark>폰트찾기</mark>를 이용하세요.

U

2

구름다리 사용하기

Ö

1. 폰트사용

2. 설정

03 구름다리 설치

1

대국민 폰트나눔 캠페인은 한글폰트에 대한 라이선스 부담을 덜어드리기 위해, 디노마드가 기획 하였으며, 폰트기업의 폰트기부로 진행되고 있습니다.